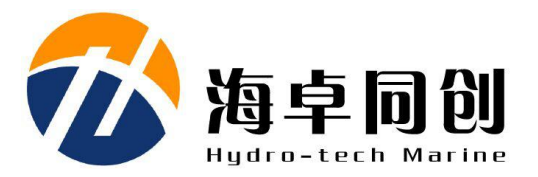

# SVS1500 系列表面声速仪 使用说明书 V2.1

北京海卓同创科技有限公司

2016.12

目 录

| — | 概述       | 2   |
|---|----------|-----|
| _ | 声速仪器件清单  | . 4 |
| Ξ | 声速仪安装连接  | 4   |
| 四 | 声速仪配置及使用 | 6   |
| 五 | 注意事项     | 19  |

第1页共19页

# 一 概述

水中声速作为所有声纳设备的一个重要参数,在海洋调查、水下工程、水下测绘、水下导航定位等诸多 军事、民用领域得到广泛应用。随着各种声纳设备的升级,对声速测量的精度也提出了越来越高的要求, SVS1500系列表面声速仪采用了目前最先进的"时间飞跃"技术对声速进行直接测量,结合先进的数字信号 处理技术,将声速的测量精度提高到了 0.05m/s 的世界先进水平。

第2页共19页

| 测量指标   |                          | 电气特性 |                   |
|--------|--------------------------|------|-------------------|
| 声速范围   | 1400m/s~1600m/s(其他量程可定制) | 供电电压 | 12V±%10           |
| 声速分辨率  | 0.001m/s                 | 通信接口 | RS232             |
| 声速测量精度 | 0.05m/s                  | 通信速率 | 2400bps~115200bps |
| 换能器频率  | 2MHz                     |      |                   |
| 输出速率   | 1~30Hz, 用户可调             | 物理特性 |                   |
| 温度传感器  | PT1000                   | 工作深度 | 50m               |
| 温度范围   | 0∼40°C                   | 重量   | 1Kg(不含线缆)         |
| 温度分辨率  | 0.001℃                   | 尺寸   | 255mm(长)X40mm(直径) |
| 温度测量精度 | 0.05°C                   | 材质   | 316L 不锈钢          |

表1 SVS1500+ 型表面声速仪主要技术指标

### 二 声速仪器件清单

| 1) | 声速仪主机 | 1套  | 4)产品合格证 | 1个 |
|----|-------|-----|---------|----|
| 2) | 连接线缆  | 1 根 | 5)说明书   | 1本 |
| 3) | 光盘    | 1张  |         |    |

#### 三 声速仪安装连接

使用产品配套电缆,将航插端与主机后端航插配合顺时针旋转拧紧,将线缆上 DB9 接口连接到电脑标 准串口上,将电源线连接到 12V 电源,放入水中,声速仪即可正常工作。设备上电约 10 秒钟后,开始输出 测量结果。

产品线缆接口定义如下表所示:

| 信号名  | P2(DB9 连接器) | P3(散线)   | 说明                 |
|------|-------------|----------|--------------------|
| 12V  |             | Pin1(红色) | 12V 电源正极           |
| PGND |             | Pin2(黑色) | 12V 电源负极           |
| ТХ   | Pin2        |          | RS232 TX 接 PC 的 RX |
| Rx   | Pin3        |          | RS232 RX 接 PC 的 TX |
| SGND | Pin5        |          | RS232 信号地          |

#### 表 2 声速仪线缆接线定义

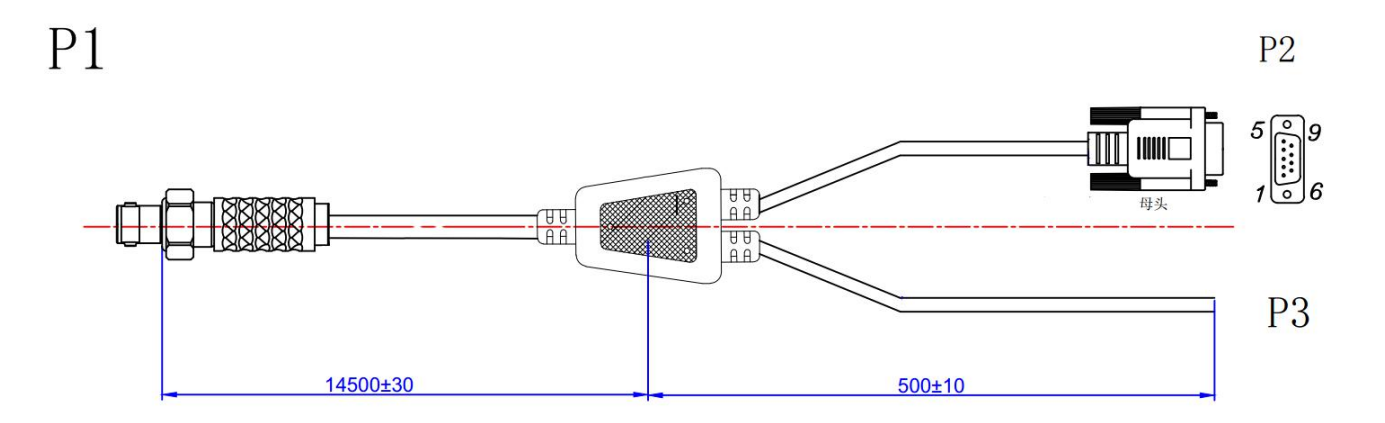

图 1 声速仪线缆示意图

Tel: 010-56386221

第5页共19页

声速仪的外形尺寸如下图所示。

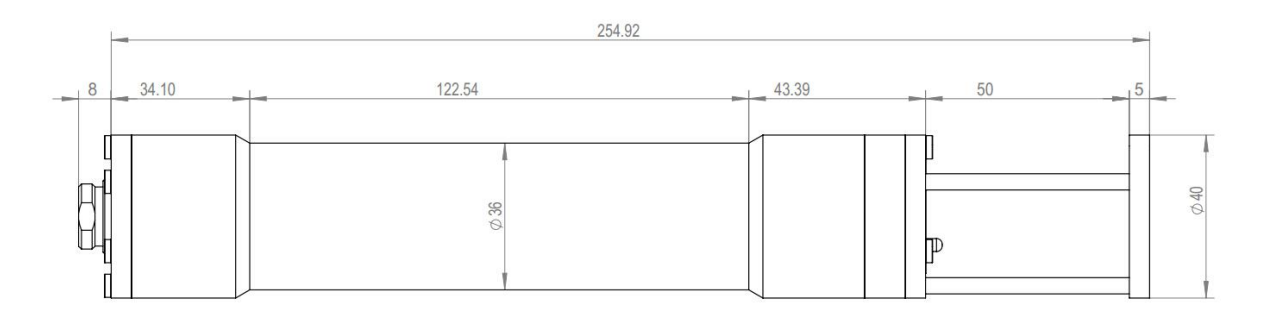

图 2 声速仪外形尺寸

在使用过程中,为了防止声速仪与船体或者水底直接接触导致反射面支撑杆变形,建议对声速仪加装保 护结构。

注: 配套的声速仪连接线缆不可承重, 使用过程中需要另配拖拽线缆。

#### 吉速心配罢及使田 匹

法见以下设置流

| ш    | 户述内配直及区川                               |        |             |           |            |
|------|----------------------------------------|--------|-------------|-----------|------------|
|      | 声速仪可配置输出 RS232                         | 接口波特率、 | 输出声速速率、     | 设置是否输出水温, | 具体设置方法     |
| 11.2 | ~~~~~~~~~~~~~~~~~~~~~~~~~~~~~~~~~~~~~~ |        | T.1 010 FC  | 200001    | W . 1 1    |
| 山足   | 母早回四件1711服公司                           |        | rer: 010-36 | 200771    | web: www.r |

程

1. 将声速仪连接到电脑串口。

2. 双击安装工具光盘中的"SVS1500.msi"文件。

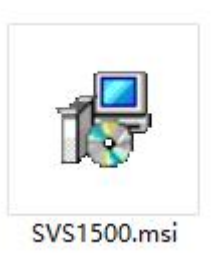

图 3 安装文件截图

3.选择软件安装路径,默认安装路径为 C:\Program Files,单击"浏览(R)"

,然后单击"下一步",将软件安装至电脑,如下图所示:

Tel: 010-56386221

第7页共19页

| <b> 其他文件夹,请在下面输入另一</b> |
|------------------------|
|                        |
| (新規2(p))               |
| 》则见(私)                 |
| 磁盘开销(D)                |
|                        |
|                        |
|                        |
|                        |
|                        |

图 4 程序安装路径选择界面

4.安装完成后,软件将会自动在桌面上创建"SVS1500"的快捷方式。

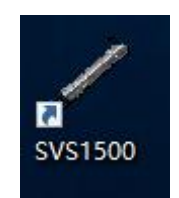

图 5 SVS1500 快捷方式图标

5. 双击"SVS1500"快捷方式运行软件,首先进行声速仪工作串口设置,如下图红色框内所示,端口选 中声速仪连接的端口,如 COM2,波特率设置为声速仪通信波特率,默认为 9600bps,数据位 8,校验位 NONE, 停止位 1bit,点击打开串口完成设置。

Tel: 010-56386221

第9页共19页

| / 声速仪显示配置终端V1.0                                                                                              |                                                                    |                                  | - 🗆 X                      |
|----------------------------------------------------------------------------------------------------|--------------------------------------------------------------------|----------------------------------|----------------------------|
| 串口参数设置<br>串口号: COM1 ▼<br>波持筆: 9600 ▼<br>数据位: 8 ▼<br>校验位: NONE ▼<br>停止位: 1 bit ▼<br>打开串口                      | <sup>*#题示</sup><br>实时声速:<br>平均声速:<br>实时温度:                         | 0000.000<br>0000.000<br>0000.000 | m/s<br>m/s<br>°C           |
| 声速仪截置区           声速仪载持案:         9600           温度輸出:         允许           平均声速点数:         5           状态显示区 | <ul> <li>▲ 声速仪输出速率:</li> <li>▲ 声速仪输出格式:</li> <li>▲ 设置点数</li> </ul> | 8<br>友送配置 保存配置                   | 范围: (1-30)<br>對认格式<br>保存数据 |
|                                                                                                    |                                                                    |                                  |                            |
|                                                                                                    | 团。中日                                                               | 计技巧型学问团                          |                            |

图 6 串口连接配置示例图

6. 连接完成后,用户可以根据需要配置声速仪相应的工作参数,包括声速仪的工作波特率,声速仪输出 速率,是否输出水温。以更改声速仪工作波特率的配置为例,假定用户需要设定声速仪波特率为115200, 速率为8Hz,开启水温输出,配置方式如下:

步骤一: 声速仪上电前,首先在"串口参数设置"区域,将串口参数设置为声速当前使用的参数,其中 出厂缺省波特率为9600,并打开工作串口,如下图红色框内所示:

| Contract of the second second s |            |          |           |
|----------------------------------------------------------------------------------------------------|------------|----------|-----------|
| 串口号: COM1 _                                                                                                    | 实时声速:      | 0000.000 | m/s       |
| 波符率: 9600 ▲                                                                                                    |            |          |           |
| 数据位: 8 💆                                                                                                    | 亚          | 0000 000 | mle       |
| 校验位: NONE _                                                                                                    | 均广处.       | 0000.000 | 11/3      |
| 停止位: 1 bit 🝷                                                                                                    | Cont MI IN | 0000 000 |           |
| 11#80                                                                                                    | 头时温度:      | 0000.000 | C         |
|                                                                                                    | -          |          |           |
|                                                                                                    |            |          |           |
|                                                                                                    |            |          |           |
| 声速仪配置区                                                                                                    |            |          | 井田 (( 20) |

图 7 软件串口参数设置示例图

步骤二:在"声速仪配置区"将声速仪波特率设置为想要配置的参数,如115200;给声速仪上电,并 在声速仪上电3秒内迅速按下软件上"发送配置"按钮,进入配置模式,如下图红色框部分所示:

|             |       |          | _   |
|-------------|-------|----------|-----|
|             | 实时声速: | 0000.000 | m/s |
| 版           |       |          |     |
| 数据位: 8 _    | 平均声速: | 0000-000 | m/s |
| 校验位: NONE _ |       |          |     |
| 停止位:  1 bit | 」     | 0000 000 | °C  |
| 打开串口        |       | 0000.000 |     |
|             |       |          |     |
|             |       |          |     |
| 速位配置区       |       |          | ()  |

图 8 软件配置区域界面

若软件状态显示区出现下图红框内所示信息则说明进入配置成功,否则请重复上电过程重新进行配置。

| ,<br>"大态显示区                                                                               |          |   |
|-------------------------------------------------------------------------------------------|----------|---|
| >uart bps 115200<br>Set Uart Bps: 1152                                                    | 0 OK     |   |
| >data rate 8<br>Set Output Rate: 8Hz<br>>water temp enable<br>Set Water Temperature Outpu | c Enable |   |
| >                                                                                         |          | ] |

# 图 9 软件状态区界面

注:上电3秒内如果不单击软件"发送配置"按钮,则系统无法进行参数修改,如要进行参数修改则必须上电3秒内单击"发送配置"按钮。

步骤三: 配置完成后, 点击"保存配置"按钮将用户的配置信息保存到声速仪, 如下图红色框内所示:

| 8口参数设置                 | 数据          | <b>昆</b> 示        |    |                                                                                                    |                                                                                                    |      |
|------------------------|-------------|-------------------|----|----------------------------------------------------------------------------------------------------|----------------------------------------------------------------------------------------------------|------|
| 串口号: COM1<br>波特案: 9600 | -<br>-<br>- | 、时声速:             | 00 | 00.000                                                                                                    |                                                                                                    | m/s  |
| 數据位: 8<br>核验位: NONE    | -<br>- 귀    | <sup>z</sup> 均声速: | 00 | 00.000                                                                                                    |                                                                                                    | m/s  |
| 傳止位: 1 bit<br>打开串口     | ·<br>9      | 民时温度:             | 00 | 00.000                                                                                                    |                                                                                                    | C    |
| 海速仪配置区                 |             |                   |    |                                                                                                    |                                                                                                    |      |
| 声速仪波特率: 960            | 0 -         | 声速仪输出速率:          | 8  |                                                                                                    | 21] 注国:(1                                                                                                    | -30) |
| 温度输出: 允许               | F _         | 声速仪输出格式:          |    |                                                                                                    | 默认格式                                                                                                    |      |
|                        |             |                   |    | Contract of the local design of the local design of the local desi | The second second s |      |

图 11 软件保存配置示例图

若状态显示区出现如下图红色框内所示信息时,则保存配置成功,否则请重新单击"保存配置"键保存

参数。

| uart bps 115200               |           |        |  |
|-------------------------------|-----------|--------|--|
| et Uart Bps:                  | 115200 OK |        |  |
| data rate 8                   |           |        |  |
| et Output Rate:               | 8Hz OK    |        |  |
| water temp enable             |           |        |  |
| Set Water Temperature Output: |           | Enable |  |
| done                          |           |        |  |
| onfirm Change?[y/r            | 1]        |        |  |
| У                             |           |        |  |
| Set Success!                  |           |        |  |

图 12 保存配置状态区显示状态界面

北京海卓同创科技有限公司

步骤四:如果重新设置了波特率,则点击"关闭串口",重新选择波特率为115200后再打开串口,此时 声速仪将工作在波特率为115200状态下,如下图红框内所示设置:

|                                    | 织婚业小                                                                                                    |          |            |
|------------------------------------|----------------------------------------------------------------------------------------------------|----------|------------|
| 串口号: COM1 ▼<br>波特率: 115200 ▼       | 实时声速:                                                                                                    | 000.000  | m/s        |
| 数据位: 8 ▼<br>校验位: NONE ▼            | 平均声速:                                                                                                    | 0000.000 | m/s        |
| 停止位: 1 bit 💌                       | 实时温度:                                                                                                    | 000.000  | °C         |
| 11##山                              | l la constant de la constant de la constant de la constant de la constant de la constant de la constant de la c |          |            |
| 117年11<br>新建仪配置区<br>吉速仪取装室・ 115200 | 声速の絵出演室・                                                                                                    | 8        | 范围: (1−30) |

图 10 软件波特率设置示例图

7. 测量数据保存。单击软件界面"保存数据"按钮,选择保存文件名,文件格式,保存路径,可以对测量过程中的数据进行实时保存,如下如所示:

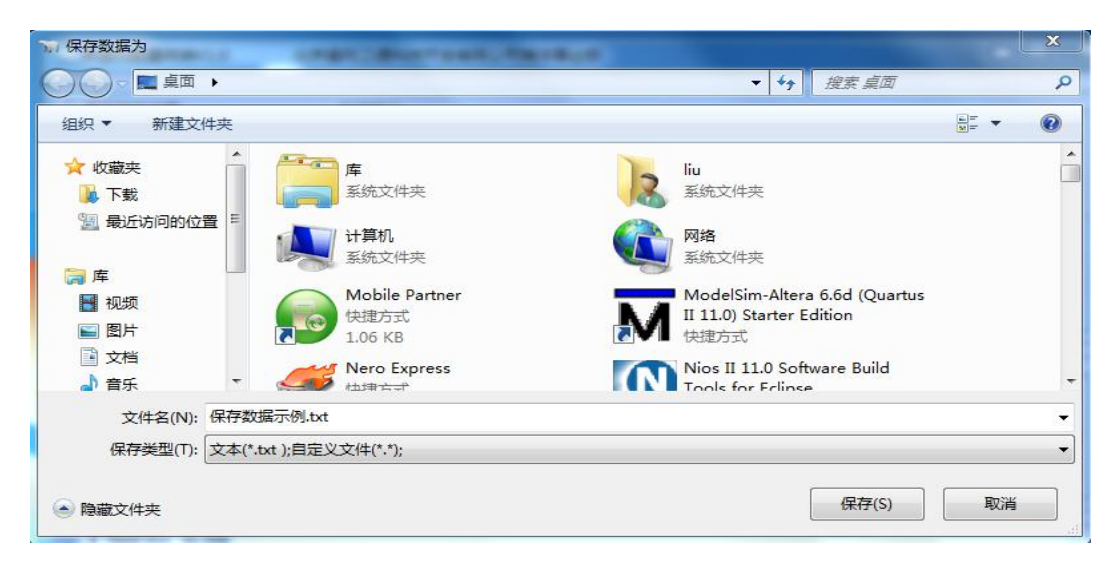

# 图 13 保存数据对话框界面

保存过程中,单击"关闭保存"按钮,数据停止保存。如下图所示:

Tel: 010-56386221

第 16 页 共 19 页

| and the second second se | \$23                    | 据显示        |    |        |            |
|----------------------------------------------------------------------------------------------------|-------------------------|------------|----|--------|------------|
| 串口号: COM                                                                                                    |                         | 实时声速:      | 00 | 00.000 | m/         |
| 数据位: 8                                                                                                    |                         | 平均吉证,      | 00 | 00 000 | m/         |
| 校验位: NONI                                                                                                    | · ·                     | 1场产处.      |    | 00.000 |            |
| 停止位: 1 bit                                                                                                    |                         | 实时温度:      | 00 | 00.000 | ĉ          |
| 11/1                                                                                                    |                         |            |    |        |            |
|                                                                                                    |                         |            |    |        | 范围: (1-30) |
| ■速仪配置区<br>■速仪波特率:                                                                                                    | 115200                  | · 声速仪输出速率: | 8  |        |            |
| ■速仪配置区<br>● 声速仪波特率:<br>温度输出:                                                                                                    | 115200 <u>-</u><br>允许 _ | ·          | 8  |        | 默认格式       |

图 14 停止保存按钮位置示例图

此时用户可以打开数据文件,查看已保存的测量数据,如下图所示:

| 💋 UltraEdit - [C:\Users\liu\Desk | top\保存数据示例.txt]                              |          |
|----------------------------------|----------------------------------------------|----------|
| 🙆 文件(F) 编辑(E) 搜索(S)              | 插入(N)项目(P)视图(V)格式(T)列(L)宏(M)脚本(i)高级(A)       | 窗口(W) 帮! |
| 🖀 + + 🗋 🗳 🔚   6                  | 多 💁 👰   🖹   🗮   🏭   🆹   🥥   🚴 🐴 🛱   22       | - 🖌 🐜    |
| K 保存数据示例.txt                     |                                              |          |
|                                  | M 10 20 20 40                                | 50       |
|                                  |                                              | 1        |
| 打开 资源管理器 列目 1                    | 2 \$ 1420 951 18 999                         |          |
| 篩洗: ** >                         | 2 \$ 1420 952 19 000                         |          |
|                                  | 4 \$ 1420.955 19.000                         |          |
|                                  | 5 \$ 1420.954 19.001                         |          |
|                                  | 6 \$ 1420.952 19.000                         |          |
|                                  | 7 \$ 1420.951 18.998                         |          |
| 프····· 프 머지 프···· 프              | 8 \$ 1420.951 19.000                         |          |
|                                  | 9 \$ 1420.951 19.000                         |          |
|                                  | 10 \$ 1420.950 18.997                        |          |
|                                  | 11 \$ 1420.947 18.998                        |          |
|                                  | 12 \$ 1420.948 18.998                        |          |
|                                  | 13 \$ 1420.951 18.996                        |          |
|                                  | 14 \$ 1420.948 18.993                        |          |
|                                  | 15 \$ 1420.948 18.994                        |          |
|                                  | 16 \$ 1420.949 18.994                        |          |
|                                  | 17 \$ 1420.952 18.995                        |          |
|                                  | 18 \$ 1420.951 18.997                        |          |
|                                  | 19 \$ 1420.952 18.997                        |          |
|                                  | 20 \$ 1420.952 18.997                        |          |
|                                  | 21 \$ 1420.952 19.000                        |          |
|                                  | 22 \$ 1420.953 19.000                        |          |
|                                  | 23 \$ 1420.954 19.001                        |          |
|                                  | 24 \$ 1420.954 19.001                        |          |
|                                  | 25 \$ 1420.955 19.004                        |          |
|                                  | 26 \$ 1420.951 19.002                        |          |
|                                  | 27 \$ 1420.953 19.003                        |          |
|                                  | 28 \$ 1420.954 19.003                        |          |
|                                  | 29 \$ 1420.953 19.001                        |          |
|                                  | 30 9 1720.331 10.999<br>31 6 1420 950 19 000 |          |
|                                  | 31 \$ 1420.930 19.000                        |          |

图 15 保存数据示例图

## 五 注意事项

声速仪探头前端的声反射面的微小位移会导致较大的测量误差,所以要避免与其他物体碰撞。需放置于甲板上时,要手握声速仪水平轻轻放置。

- 2. 测量结束后,要立即使用淡水清洗,特别要注意声反射面不要存有异物。
- 3. 为保证测量精度,设备需要每年送回生产厂家进行计量检定。